## Ustawienie funkcji przekierowania gdy numer zajęty, niepołączony, nieaktywny

Po zalogowaniu do panelu należy wybrać "Mój Profil" a następnie zakładkę "Znajdź Mnie"

Proszę aktywować znak "+" w prawym dolnym rogu strony

| Peoplefone<br>Polska S.A. ← |                                                     | ٠.                         | v 🥁 Pl      |
|-----------------------------|-----------------------------------------------------|----------------------------|-------------|
| Czaty/Telekonferencje 26    |                                                     |                            |             |
| ත් Ostatnie                 | 🗳 Znajdž mnie                                       |                            |             |
| 🛓 Mój profil 🗸 🗸            |                                                     |                            |             |
| 🗴 Mój profil 🧹              | 1                                                   |                            |             |
| Zapowiedzi                  |                                                     | Szukaj:                    |             |
| 🕰 Znajdź mnie               | Cot 2 Numer DID Priorytet Akcja Do Nie przeczkadzać |                            |             |
| 🖨 Faksy                     | dane niedostąpne w tabeli                           |                            |             |
| 😋 Szybkie wybieranie        | Pokaž 10. v unieu                                   | Pokazuje 0 do 0 z 0 wpisów | ni Nasteony |
| CO Konto >                  |                                                     |                            |             |
| 💼 Firma >                   |                                                     |                            |             |
|                             |                                                     |                            |             |
|                             |                                                     |                            |             |
|                             |                                                     |                            |             |
|                             |                                                     |                            | 3           |
|                             |                                                     |                            |             |
|                             |                                                     |                            | ①           |
|                             |                                                     |                            | (†          |
|                             |                                                     |                            |             |

W polu NUMER DID – z rozwijanej listy wybieramy swój numer

Pole PRIORYTET – wpisujemy 1

Pole AKCJA – z rozwijanej listy wybieramy opcję "PRZEKIEROWANIE"

Pole DO – wpisujemy numer na jaki ma być ustawione przekierowanie (9 cyfr jeżeli jest to numer stacjonarny lub komórkowy w Polsce)

Zatwierdzamy ustawienie klikając "Zapisz"

Aby dokończyć ustawienie tego przekierowania należy określić czas po jakim połączenie ma zostać przekierowane, na podany numer.

W tym celu proszę wybrać zakładkę "Mój profil"  $\rightarrow$  "Mój profil"  $\rightarrow$  "Ustawienia"  $\rightarrow$  "Limit czasu dzwonienia", określić czas, po którym ma nastąpić przekierowanie np. 5 sekund i wybrać "Zapisz"

| 📩 Peoplefone<br>Polska S.A. ←  | L                                                                             |
|--------------------------------|-------------------------------------------------------------------------------|
| Czaty/Telekonferencje Ostatnie |                                                                               |
| ± Mój profil ✓                 |                                                                               |
| ♪ Zapowiedzi                   | Dane osobiste Ustawienia                                                      |
| 🖶 Faksy 🕻 Szybkie wybieranie   | Numey datagoon                                                                |
| 133 Konto →                    | 0 desempses                                                                   |
|                                | Linit case devolves *                                                         |
|                                | Birefi szasowa<br>(GMT) Czas Europy Zachodniej, Londyn, Lizbona, Casabilancea |
|                                | Włącz pocztę głosową na e-mail     Pocza głosowa na email                     |
|                                | ZAPISZ                                                                        |